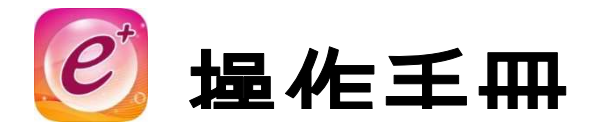

# Part1 學習篇

一、 以智慧型手機或平版電腦等行動載具至 APP Store、Google Play 或掃瞄
 QR Code 下載並安裝「e 等公務園<sup>+</sup>學習平臺」APP

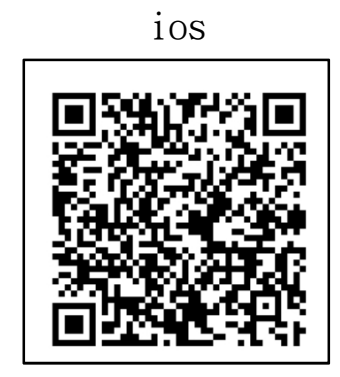

Android

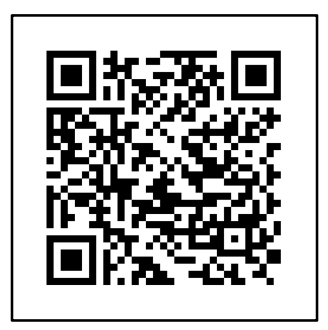

(一) 登入「e 等公務園<sup>+</sup>學習平臺」 請以人事服務網 eCPA 或我的 e 政府公務帳號登入平臺,俾利學習時數 轉入終身學習入口網。

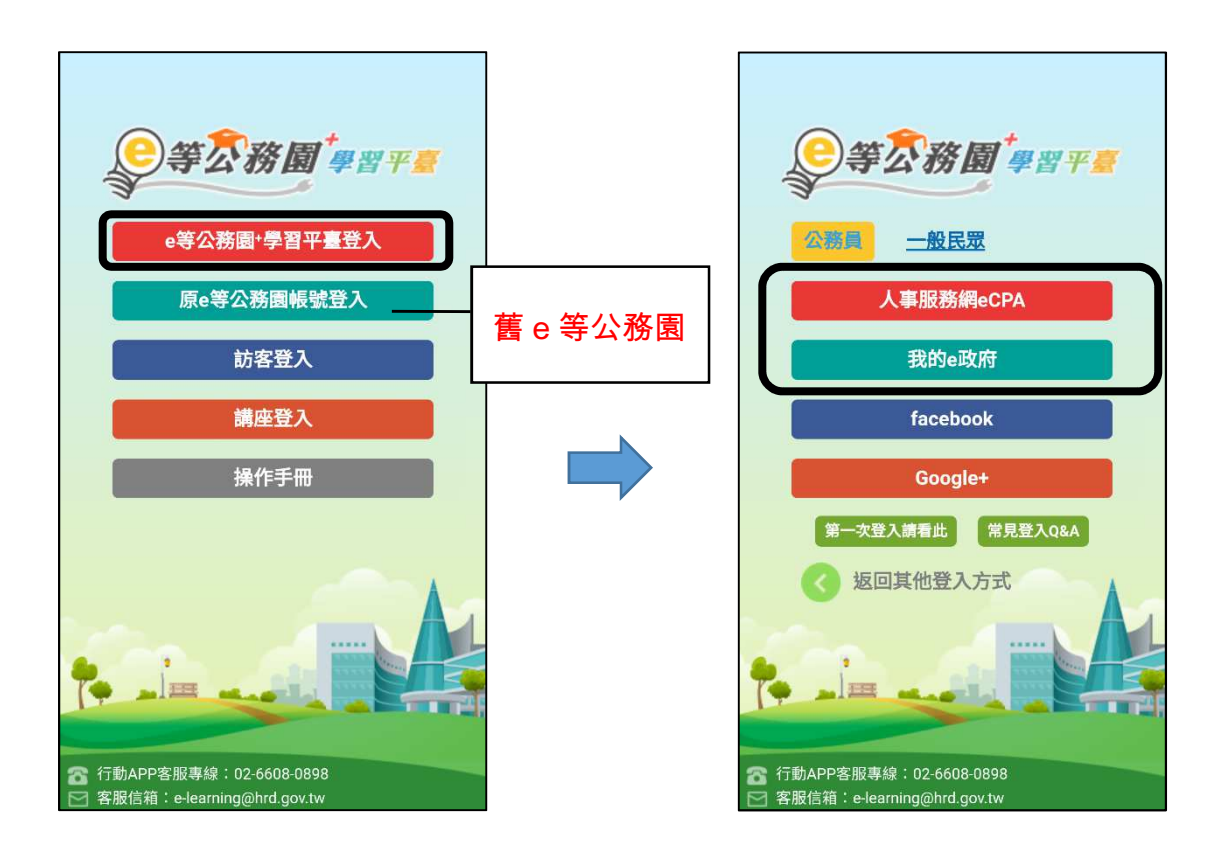

1

|                                                                           | ■■ 台灣之星 4G                                                                          | 上午10:29                                                                     | A O 96% 🔜                                        |
|---------------------------------------------------------------------------|-------------------------------------------------------------------------------------|-----------------------------------------------------------------------------|--------------------------------------------------|
|                                                                           | 返回                                                                                  |                                                                             |                                                  |
| 人事服務網eCPA                                                                 |                                                                                     | <b>於《⑦思思》</b><br>報號密碼登入                                                     |                                                  |
|                                                                           | 4532: (4633)<br>密碼: (2016)                                                          |                                                                             |                                                  |
| <b>請使用帳號密碼登入</b> ,若<br>有使用忘記密碼取得<br>時,請先到 ECPA 人事服<br>務網修改密碼後再重新<br>登入此頁面 | +若有使用忘記密碼取得時,請務<br>9                                                                |                                                                             | I改密碼後再重新登入此頁面。                                   |
| ц / Clu , щ                                                               | <mark>址:https://ecpa.dgpa</mark><br>夏人事資訊系統客服專<br>)人事資訊系統客服化<br>夏 <u>人事行政總處全球</u> 資 | . <u>gov.tw/</u><br>厚線:02-239791(<br>高箱: <u>pemis@dg</u><br><u>資訊網</u> 客服信箱 | )8 (開放時間:上午<br><u>pa.gov.tw</u><br>: <u>意見信箱</u> |
|                                                                           |                                                                                     |                                                                             | <b>1</b>                                         |

我的e政府

## 請使用帳號密碼登入(第一次登入須先加入會員,申請公務人員帳號)

| ■■ 台灣之星 4G 下午3:14 イ Ø 51% ■                                                                                                    | ɪtl 台灣之星 4G 下午3:34 -7 ♥ 48% ■         |
|----------------------------------------------------------------------------------------------------|---------------------------------------|
| 返回                                                                                                    | 返回                                    |
| 我的E政府         加入會員         加入會員         ● 員登入         ● 「根號登入         - 帳號         密碼         ● 3 登入         ?忘記密碼                 | <ul> <li>○ 我願意提供更多個人資料以得到更多</li></ul> |
| 手機版 電腦版                                                                                                    | * 通訊地址 ?                              |
| 陽私權保護被演 [ 服務條款   勝終我行] 會員中心 常思思<br>客服中心電話: 102-1192-711: 網址: http://www.service.gov.t<br>國家發展委員會比址: 106臺北市層置語3號<br>總機: 02-23165300 | 請選擇縣F                                 |

#### 我的e政府

如已申請過公務帳號無法登入 APP 時,請以個人電腦登入「e 等公務園<sup>+</sup>學習平臺」→ 我的 e 政府 → 請參考登入學習平臺說明

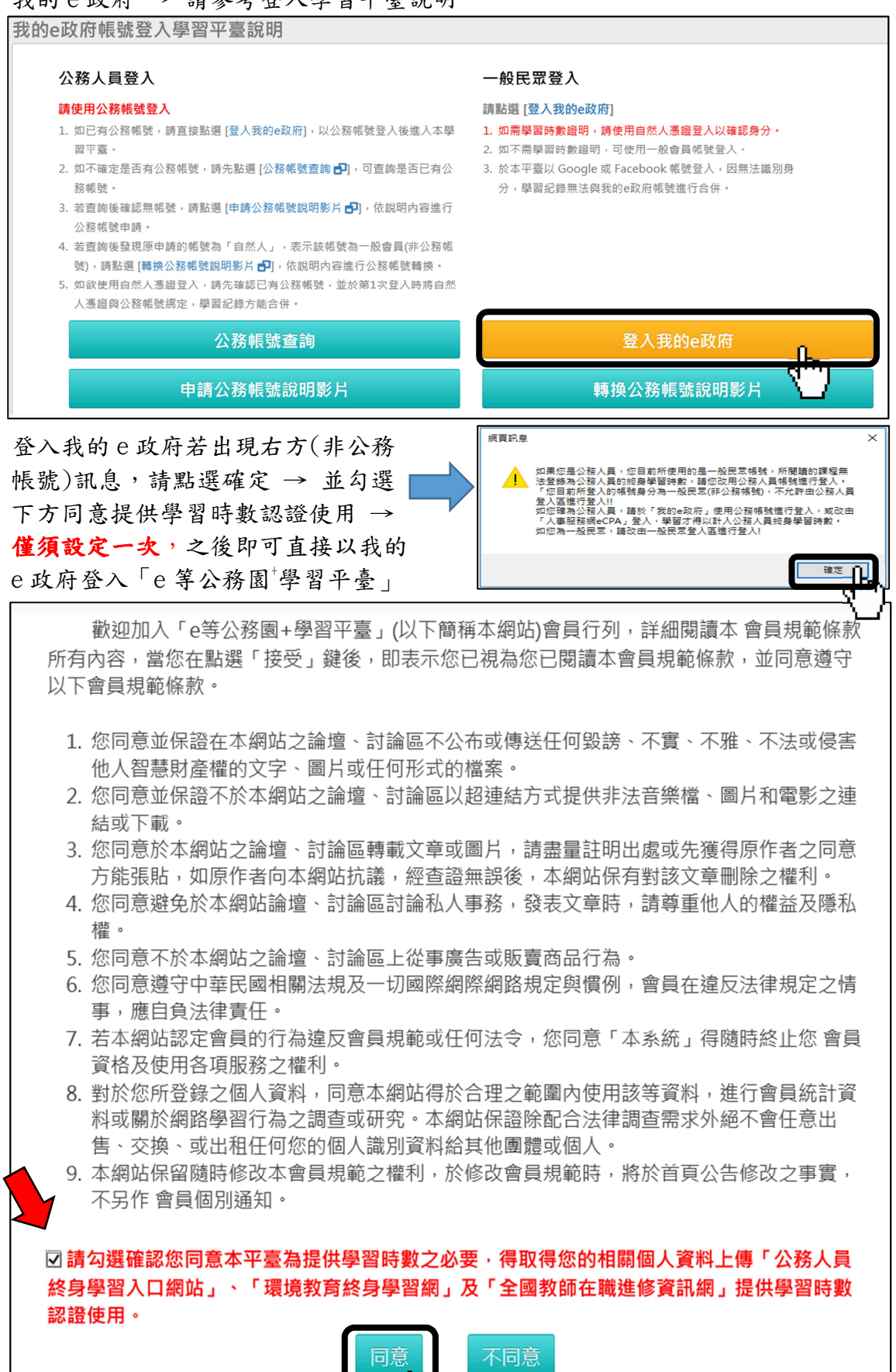

(二) 點選政策能力訓練課程

登入 APP → 數位學習 → 「e 等公務園<sup>+</sup>學習平臺」

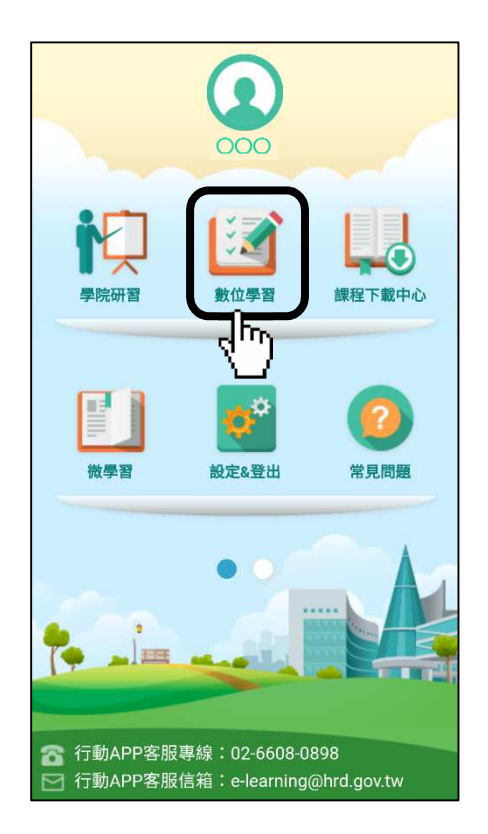

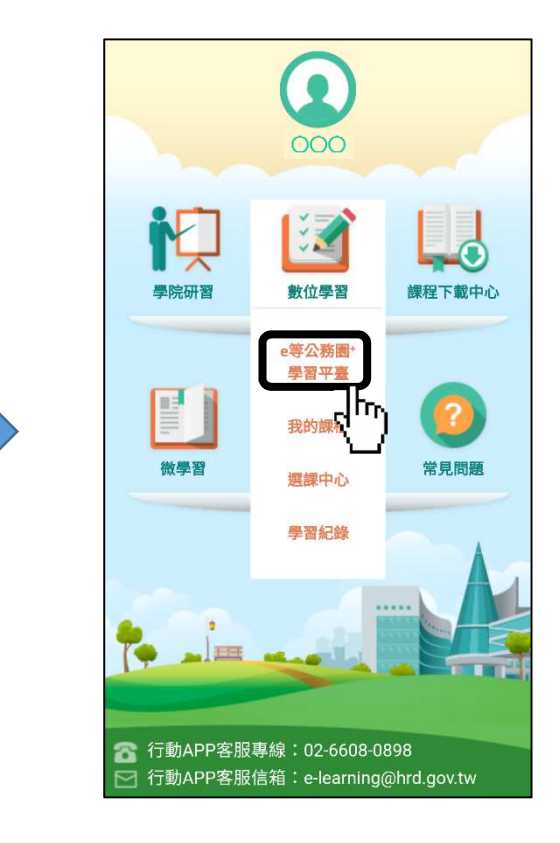

#### 組裝課程 → 縣市組裝專區

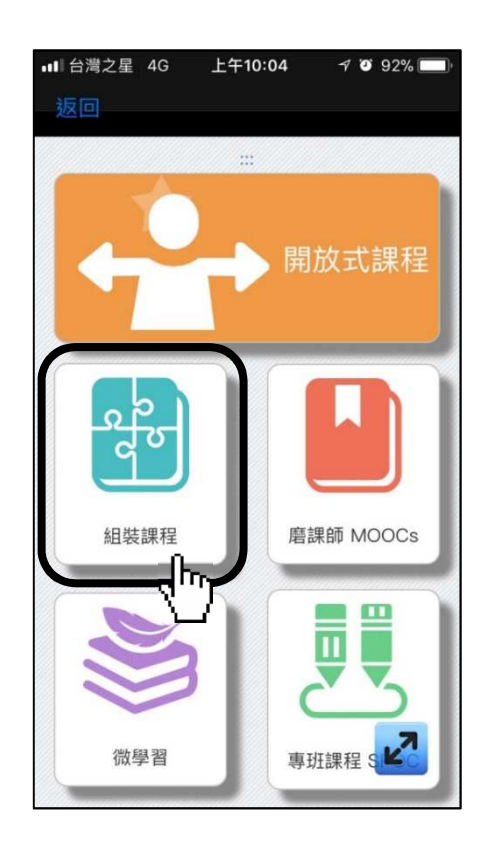

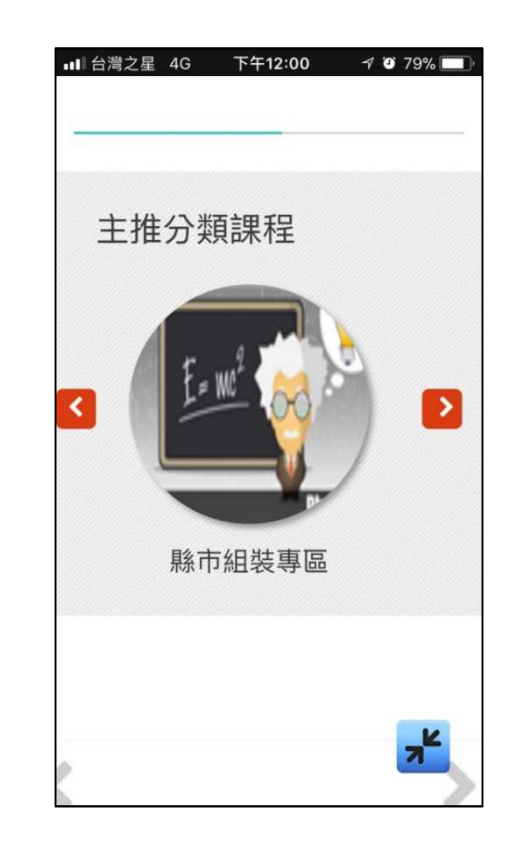

點選「高雄市政府108年度數位學習組裝課程」 → 整批選課 → 確定 → 下拉頁面即可點選課程

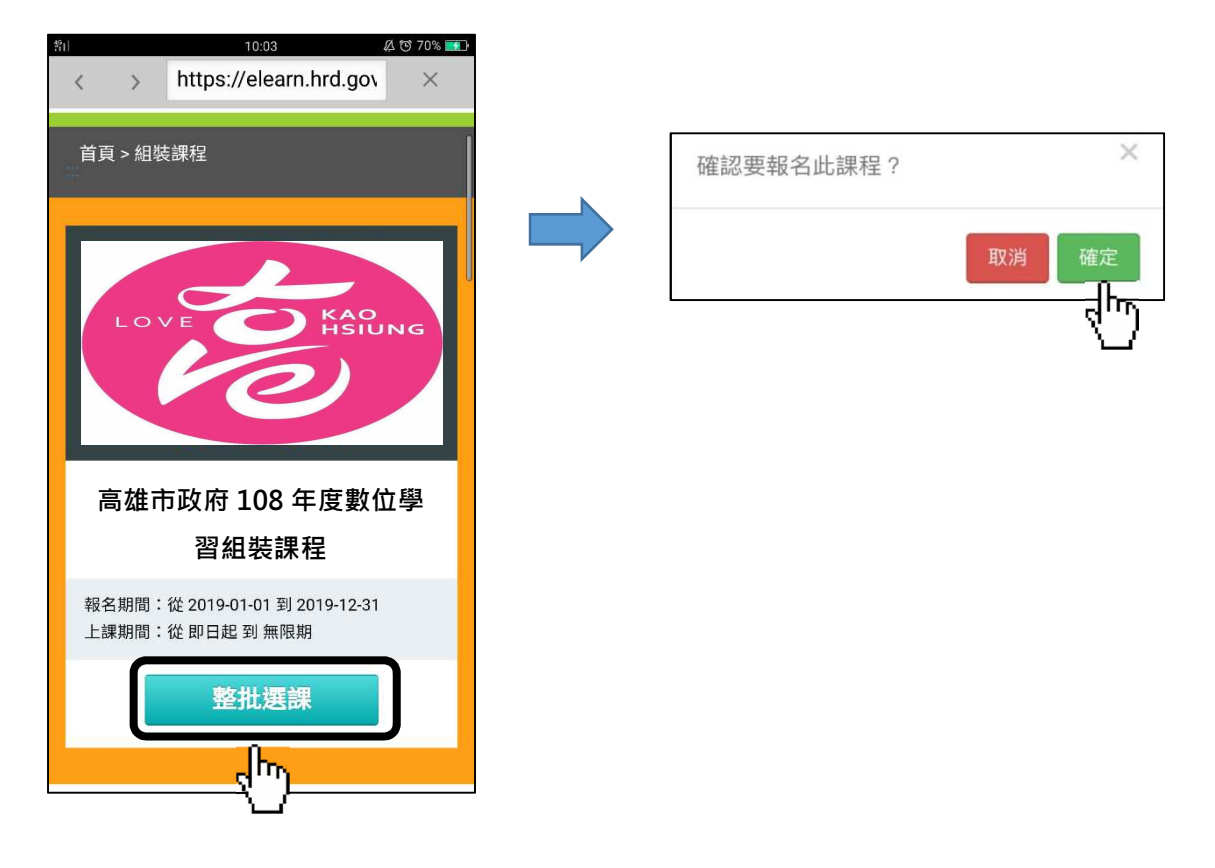

選課成功後,請至「我的課程」點選課程,並利用公餘時間完成

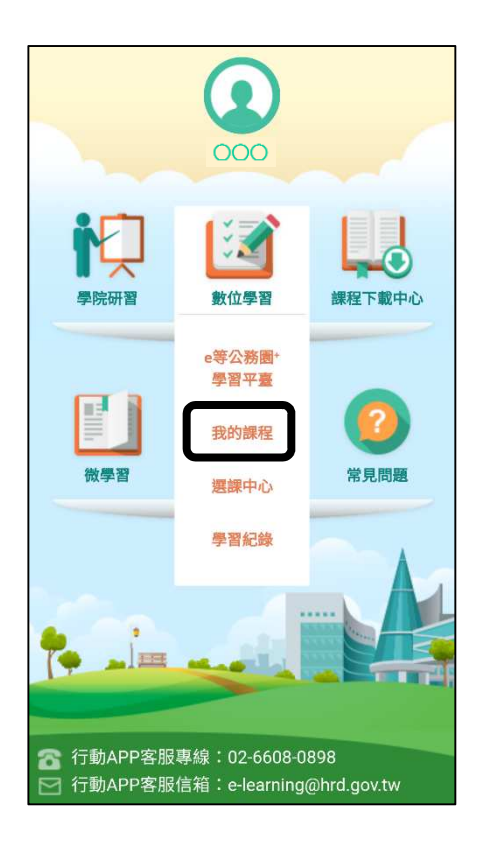

- (三) 點選與業務相關課程
  - → 選取高雄市政府港都 e 學苑 → 搜尋  $\mathbf{Q}$
  - → 或於主打課程下方選取「政策能力訓練」等4大課程類別 → 高雄
     市政府港都 e 學苑 → 搜尋

| Image: Mile of the second second | mil     09:35     ∠ to 95%       <     >     v.tw/mooc/index.php |
|----------------------------------------------------------------------------------------------------|------------------------------------------------------------------|
| 全部主類別    ▼                                                                                                    | 政策能力訓練 🔻                                                         |
| 全部次類別                                                                                                    | 全部次分類                                                            |
| 小時 ~ 小時                                                                                                    | 小時 ~ 小時                                                          |
| 高雄市政府港都e學苑                                                                                                    | 高雄市政府港都e學苑                                                       |
| 請輸入課程名稱關鍵字<br><b>Q</b> 前往進階查詢                                                                                                    | 請輸入課程名稱關鍵字<br>Q 前往進階查詢                                           |
| 最新 熱門課 學員推 行動課<br>課程 程 薦 程                                                                                                    | 最新 熱 學員推 行動課<br>課程 程 薦 程                                         |
|                                                                                                    |                                                                  |
| www.www.www.www.www.www.www.www.www.ww                                                                                                    |                                                                  |

下拉頁面即可點選港都 e 學苑課程選單 → 報名課程

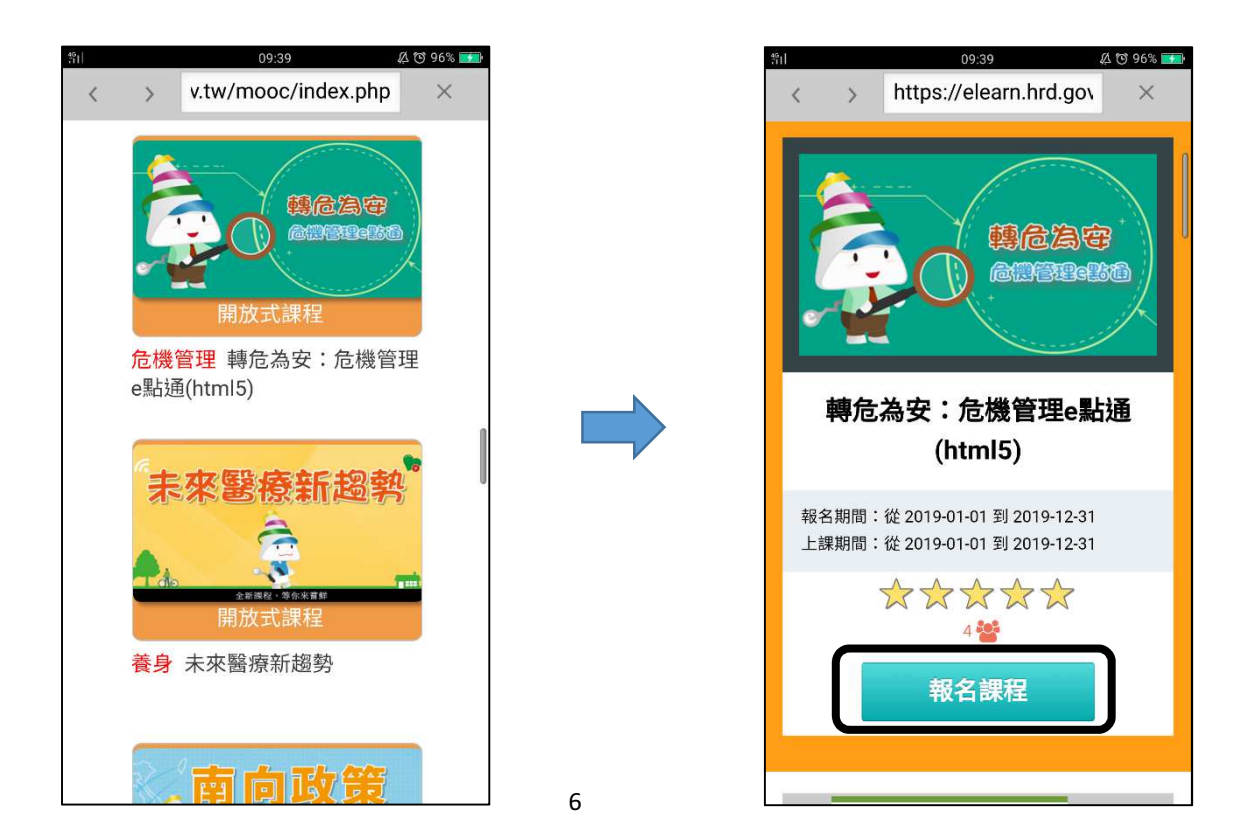

#### 確定 → 上課去

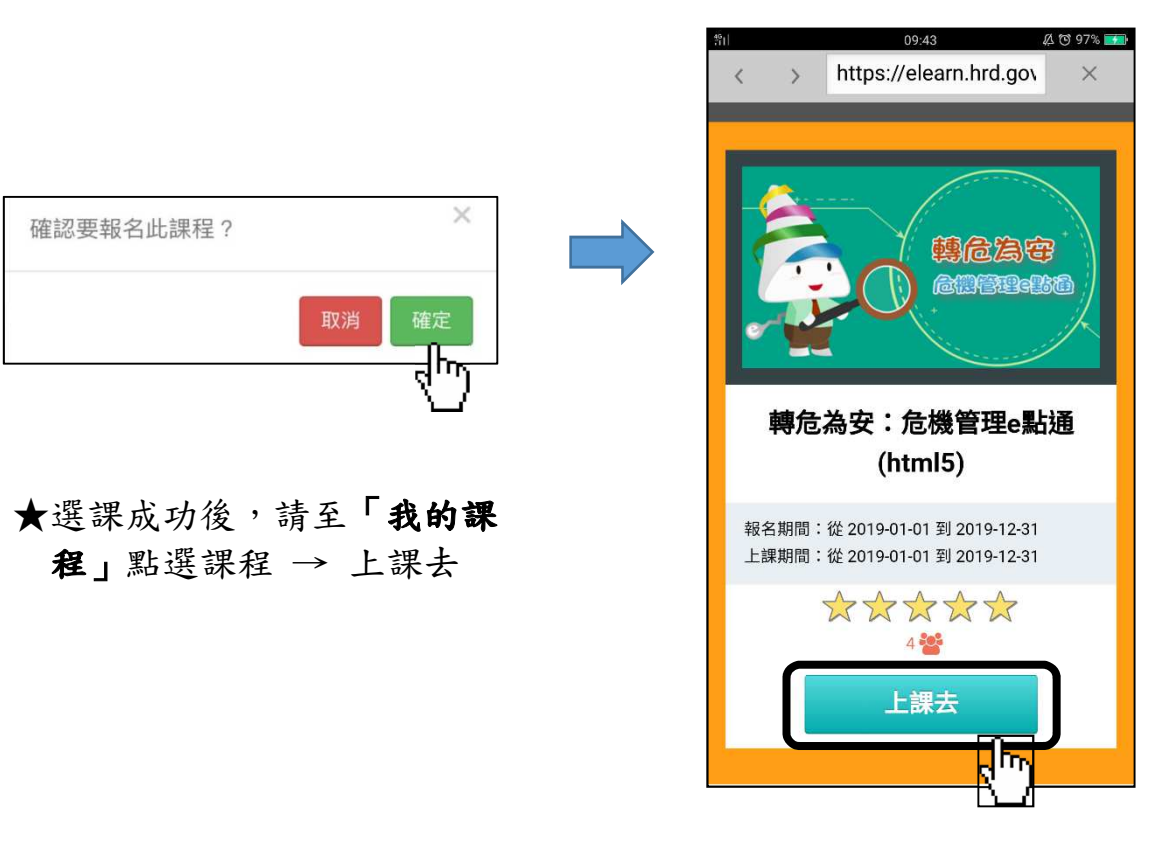

- 二、 個人電腦請使用 Google Chrome 瀏覽器 📀 開啟
  - (一) 登入「e 等公務園<sup>†</sup>學習平臺」網址:<u>https://elearn.hrd.gov.tw/</u>

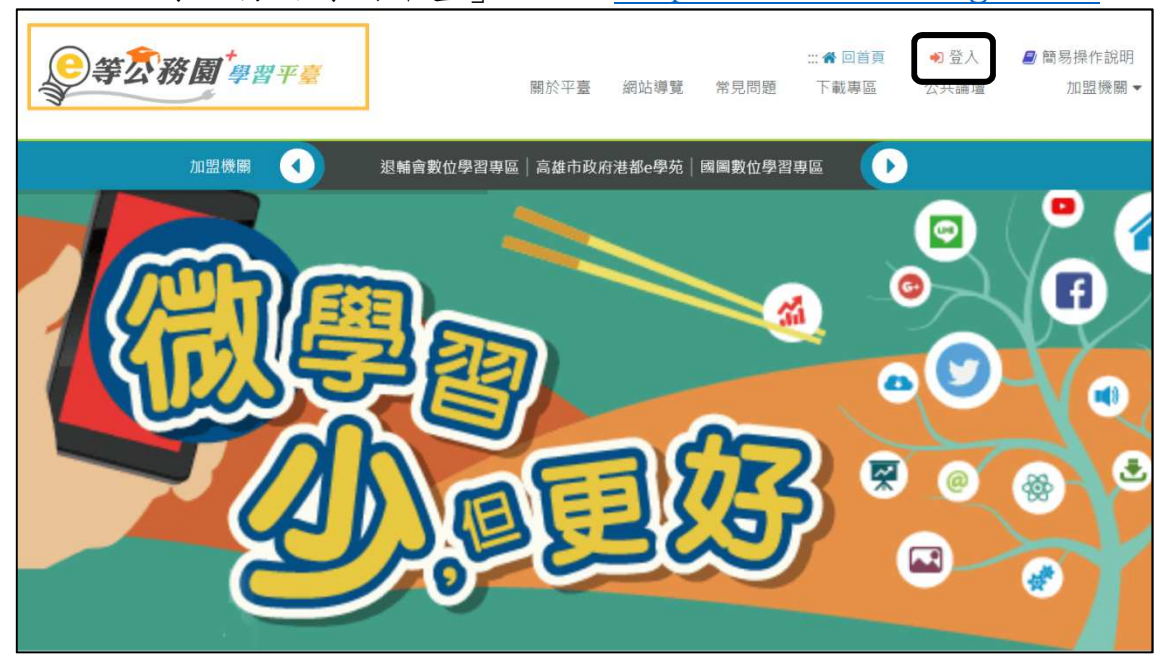

請以人事服務網 eCPA 或我的 e 政府 公務帳號 登入平臺(第一次登入請點 選下方資訊),俾利學習時數轉入終身學習入口網。

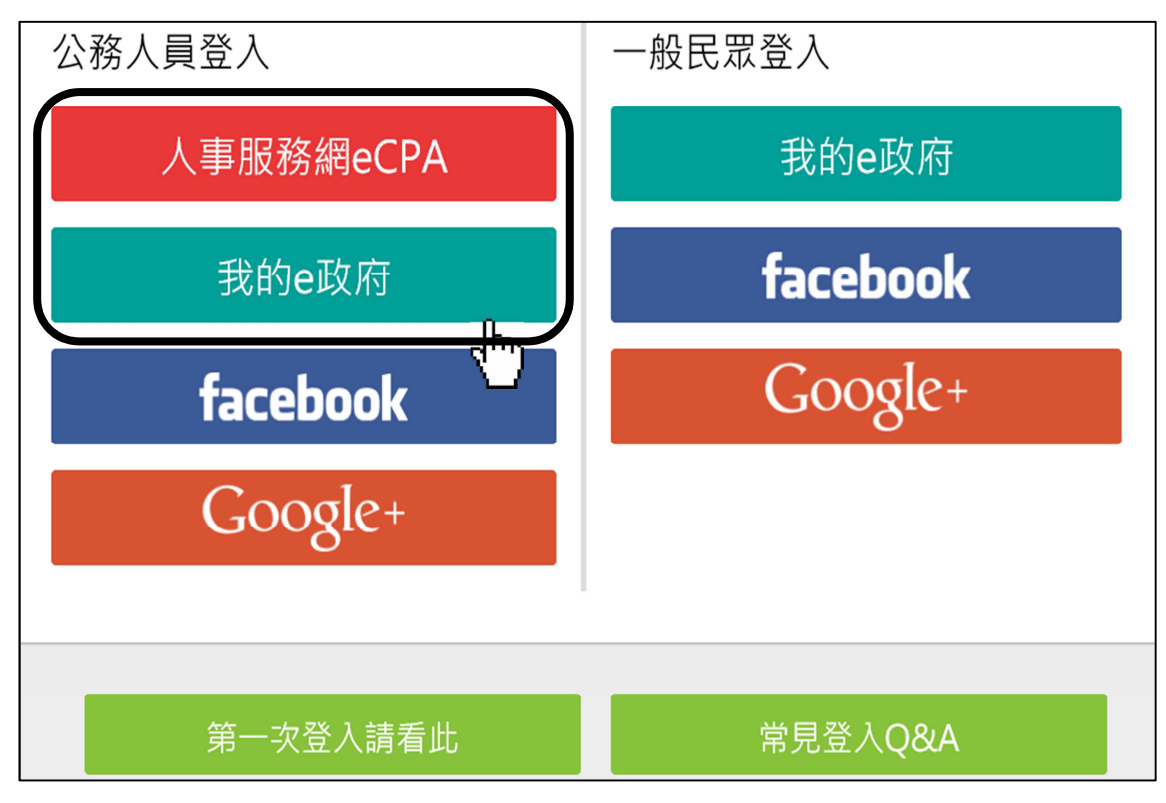

人事服務網eCPA

客服信箱:<u>pemis@dgpa.gov.tw</u> 客服專線:02-23979108

可使用帳號密碼或自然人憑證登入(如為第一次登入或使用上有疑問,可 點選下方資訊)

|          | た へ 野 服務 (印)                                         |
|----------|------------------------------------------------------|
|          | <b>振號変碼</b> 登入                                       |
| 帳號:      |                                                      |
| 密碼       |                                                      |
|          | 登大 忘記密碼                                              |
|          | ※若有使用忘記密碼取得時,請務必先到ECPA人事服務網修改密碼後再重新登入此頁面。<br>自然人憑證登入 |
| PinCode: |                                                      |
|          | 登入                                                   |
|          | 如果您為第一次登入或使用上<br>有疑問,請先點選這裡                          |

### 可使用帳號密碼或自然人憑證登入(第一次登入須先加入會員,申請公務 帳號)

| 我的e政府帳號登入學習平臺說明                                                                                                    |                                                                                                    |
|----------------------------------------------------------------------------------------------------|----------------------------------------------------------------------------------------------------|
| 公務人員登入                                                                                                    | 一般民眾登入                                                                                                    |
| <ul> <li>請使用公務帳號登入</li> <li>1. 如已有公務帳號,請直接點選[登入我的e政府],以公務帳號:<br/>習平臺。</li> <li>2. 如不確定是否有公務帳號,請先點選[公務帳號窗詢 Ⅰ],可<br/>務帳號。</li> <li>3. 若查詢後確認無帳號,請點選[申請公務帳號說明影片 Ⅰ],<br/>公務帳號申請。</li> <li>4. 若查詢後發現原申請的帳號為「自然人」,表示該帳號為一般<br/>號),請點選[轉換公務帳號說明影片 Ⅰ],依說明內容進行公</li> <li>5. 如欲使用自然人憑證登入,請先確認已有公務帳號,並於第1<br/>人憑證與公務帳號,定,學習紀錄方能合併。</li> </ul> | 請點選[登入我的e政府]         1. 如需學習時數證明, 請使用自然人憑證登入以確認身分。         2. 如不需學習時數證明, 可使用一般會員帳號登入。         3. 於本平臺以 Google 或 Facebook 帳號登入, 因無法識別身分, 學習紀錄無法與我的e政府帳號進行合併。         次說明內容進行         1:會員(非公務帳<br>路帳號轉換。         次登入時將自然 |
| 公務帳號查詢                                                                                                    | 登入我的e政府                                                                                                    |
| 我的e政府                                                                                                    | 我的e政府                                                                                                    |
| 會員登入加入會員<br>帳號登入<br>帳號:<br>空碼:<br>登入<br>忘記空碼 忘記帳號                                                                                                    | ★展型、加入會員 ●展型、加入會員 ●展號註冊完成後必須用帳號登入 並提出公務帳號申請 ●帳號註冊完成後必須用帳號登入 並提出公務帳號申請 審核通過後始為公務帳號 ●申請公務帳號                                                                                                    |

(二) 點選政策能力訓練課程

至首頁下拉頁面 → 選取組裝課程

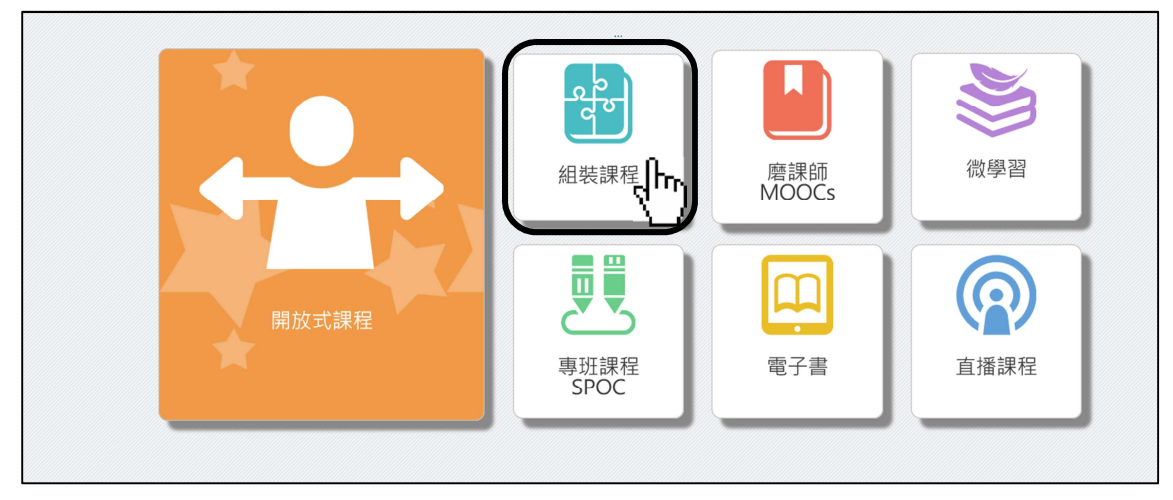

| ●等⑦務園 <sup>+</sup><br>#型平高 |   | 88.14 <del>-</del> - = |                | ▲ 回首頁 | ❷ 個人專區 ▼ | ● 登出 |
|----------------------------|---|------------------------|----------------|-------|----------|------|
|                            |   | 關於半臺                   | 網贴導覽           | 常見問題  | 卜載專區     | 公共論壇 |
| 首頁 → 組装課程                  |   |                        |                |       |          |      |
| 組裝課程                       |   |                        |                |       |          |      |
| 主推分類課程<br>【                |   |                        |                |       |          |      |
| 必讀組裝專區 英文組裝專區 中央組装專區       | 馬 | 術組裝專區                  | ۲ <sup>μ</sup> |       |          |      |

::: 🎓 回首頁 🛛 🙆 個人專區 👻 📑 登出 )等<u>尔務園<sup>+</sup>學習平臺</u> 網站導覽 常見問題 下載專區 公共論壇 關於平臺 所有加盟專區-請輸入關鍵字 找到 35 <del>筆</del>課程 組裝課程主推分類 嘉義縣708年度 ▶必讀組裝專區 P Ĥ 英文組装專區 數位學習必修課程 ▶中央組装專區 **縣市組装專區** 組裝課程 高雄市組裝專區 苗栗縣政府108年業務必修課程 臺南市組裝專區 新竹縣組裝專區 ,Ô 南投縣組裝專區 ) KAO 澎湖菊島知能補給站 屏東縣組裝專區 從亦讓做起 臺中市組裝專區 苗栗縣組裝專區 嘉義縣組裝專區 高雄市政府108年度數位學習組裝 澎湖縣政府108年度性別主流化進 澎湖縣政府108年精進躍升活動數 嘉義市組裝專區 課程 階課程數位學習 位學習組裝課程 ĮΓ.

選取「高雄市政府108年度數位學習組裝課程」

## 點選整批選課

|           | ★ 回首頁 ④ 個人專區 ▼ ● 登出 … 關於平臺 網站導覽 常見問題 下載專區 公共論壇     |
|-----------|----------------------------------------------------|
| 首頁 > 組装課程 |                                                    |
|           | 高雄市政府 108 年度數位學習組裝課程                               |
| LOVE      | 載店期間:從 2018-03-01 到 2018-12-31<br>上標期間:從 即日起 到 無限期 |
|           | 整批選課                                               |
|           |                                                    |

確定 → 上課去

| 確認要報名此課程? |    | ×    |
|-----------|----|------|
|           | 取消 | 確定   |
|           |    | -4m) |

選課成功後,請至個人專區 → 「我的課程」點選課程,並利用公餘時 間完成

| <b>€</b> 等⑦務園 <sup>+</sup> 學習平臺 | … ● 回首頁 ● 個人專區 ● 登出<br>關於平臺 網 ▲ 個人資料 公共論壇 ① 我的課程                 | <i>■</i> 簡易操作說明<br>加盟機關 ▼ |
|---------------------------------|------------------------------------------------------------------|---------------------------|
| ●等衣務園 <sup>+</sup> 學習平臺         | ∷:★ 回首頁                                                          | ■ 簡易操作說明<br>加盟機關 ▼        |
| 首頁 ≻ 開放式                        |                                                                  |                           |
| * BAR                           | 綠色城市新風貌-認識高雄溼地生態廊道                                               |                           |
| A ANT A                         | 報名期間:從 2019-01-01 到 2019-12-31<br>上課期間:從 2019-01-01 到 2019-12-31 |                           |
| 新風貌-認識溼地生態廊道<br>全新線程,等你來書詳      |                                                                  |                           |

(三)點選與業務相關課程
 於主打課程下方選取「政策能力訓練」等4大課程類別
 → 高雄市政府港都e學苑 → 搜尋 →顯示課程選單 Q

| 政策能力訓練 ▼ 全部次分割                                          | 須r 小時 ~ 小時                                | 高雄市政府港都e學苑▼ 請輸/ | へ課程名稱關鍵□ Q 前往進層查詢                  |
|---------------------------------------------------------|-------------------------------------------|-----------------|------------------------------------|
| 至即王规初<br>政策能力訓練<br>領導力發展(具管理訓練性質)<br>機關業務知能訓練(具專業訓練性質)  | <b>果</b> 珵    學員推薦                        | 行動課程            |                                    |
| 自我成長及其他(人文素養)<br>《後日日日日日日日日日日日日日日日日日日日日日日日日日日日日日日日日日日日日 | 築危為守<br>金融短期:606<br>開放式課程                 | <b>未來醫療新趨熱</b>  | <b>市向政策</b><br>東南亞的美麗與哀愁<br>(1995) |
| 社會 徐展元轉播經驗分享                                            | <mark>危機管理</mark> 轉危為安:危機管理<br>e點通(html5) | 養身 未來醫療新趨勢      | 全民國防教育 南向政策東南亞<br>的美麗與哀愁           |

點選報名課程 → 確定

| ●等衣務園 <sup>+</sup> 學習平臺 |                | 關於平臺                             | 網站導覽                     | 常見前頁       | ●個人專區 <del>▼</del><br>下載專區 | ➡ 登出<br>公共論壇 | 加盟機關▼ |
|-------------------------|----------------|----------------------------------|--------------------------|------------|----------------------------|--------------|-------|
| 首頁 > 開放式                |                |                                  |                          |            |                            |              |       |
|                         |                | 轉危                               | ;為安:危 <sup>;</sup>       | 機管理e點      | ī通(html5)                  |              |       |
|                         | 報名期間:<br>上課期間: | 從 2019-01-01 到<br>從 2019-01-01 到 | 2019-12-31<br>2019-12-31 |            |                            |              |       |
|                         |                | Z                                |                          | ☆☆         | 4 💒                        |              |       |
|                         |                |                                  | 執                        | <b>名課程</b> |                            |              |       |
|                         |                |                                  |                          | $\Box$     |                            |              |       |

| 確認要報名此課程? | ×      |
|-----------|--------|
|           | 取消  確定 |

→ 選課成功後,請至個人專區 →「我
 的課程」點選課程 → 上課去

# Part2 記錄篇

一、 登入「e 等公務園<sup>+</sup>學習平臺」
 (一) 個人專區 → 學習記錄

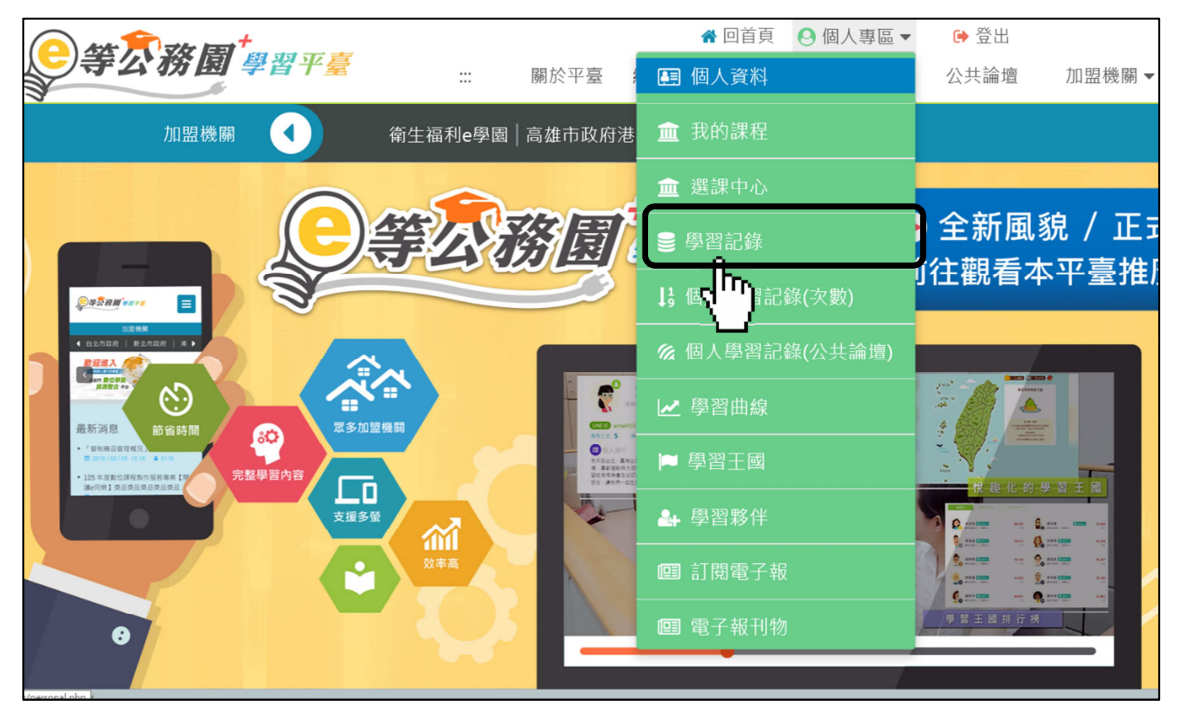

(二) 列印學習記錄:

擷取螢幕畫面列印

或按滑鼠右鍵 → 點選列印

| No. | 課程類型 | 課程名稱                                               | 上課期間                                                 | 閱讀時數     | 測驗  | 問卷 | 通過條件                                                | 通過狀態 | 認證時數 | 終身學習時數<br>上傳狀態 | 終身學習時數<br>上傳時間                  | 環境教育時數<br>上傳狀態 | 環境教育時數<br>上傳時間         |
|-----|------|----------------------------------------------------|------------------------------------------------------|----------|-----|----|-----------------------------------------------------|------|------|----------------|---------------------------------|----------------|------------------------|
| 1   | 開放式  | 田枝<br>路色城市新風貌-認識高雄運地生態崩落 (PKCG10810007             | 2019-02-13<br>13:31:17~<br>2019-02-20<br>21:45:57    | 00:45:42 | 100 | 己填 | 課程測驗:75分(含)以上<br>閱讀時數:00:30:00(含)以<br>上<br>爾填問卷:显   | 已通過  | 2.0  | 成功             | 列印(I)                           |                |                        |
| 2   | 開放式  | <b>超聚</b><br>窗神秘操得更莫測-全球提播下的海洋新知(PKCG1081001       | 2019-02-11<br>13:22:31~<br>7) 2019-02-13<br>12:43:30 | 00:32:17 | 100 | 已填 | 課程測驗:75分(含)以上<br>閱讀時數:00:30:00(含)以<br>上<br>需填問卷:是   | 已通過  | 2.0  | 成功             | 預覽列印(<br>重新整理)                  | 'N)<br>'R)     |                        |
| 3   | 開放式  | <b>超號</b><br>新世代幸福家庭 - 疑環境關係與家庭發展(PKCG10810        | 2019-02-11<br>13:18:51~<br>2019-02-13<br>12:05:22    | 00:38:47 | 100 | 已填 | 課程測驗:75分(含)以上<br>開讀時載:00:30:00(含)以<br>上<br>需填問卷:是   | 己總递  | 2.0  | 成功             | 匯出 <mark>至</mark> M             | icrosoft Exc   | el(X)                  |
| 4   | 開放式  | <b>田装</b><br>陽光法賞一公職人員利益衝突細胞法(PKCG108100193)       | 2019-01-31<br>15:39:09~<br>2019-02-20<br>21:50:13    | 00:33:50 | 100 | 己填 | 課程測驗:75分(含)以上<br>閱讀詩數:00:30:00(含)以<br>上<br>爾填問卷:是   | 己通過  | 1.0  | 成功             | 内容(P)<br>2019-02-21<br>14:48:31 | 成功             | 2019-02-21<br>01:15:11 |
| 5   | 開放式  | <b>超致</b><br>產業創新計進(PCENTER108100423)              | 2019-01-31<br>15:38:37~<br>2019-02-20<br>21:54:33    | 00:33:04 | 100 | 已填 | 課程到驗:75分(含)以上<br>閱讀時數:00:30:00(含)以<br>上<br>需填問卷:是   | 已透過  | 1.0  | 成功             | 2019-02-21<br>14:48:31          | 成功             | 2019-02-21<br>01:15:11 |
| 6   | 開放式  | <b>組装</b><br>那環真南沙醬-學想從這裡距積(PKCG108100043)         | 2019-01-31<br>15:37:27~<br>2019-02-20<br>21:59:01    | 00:38:26 | 100 | 已填 | 課程測驗:75分(含)以上<br>閱讀時數:00:30:00(含)以<br>上<br>需項問卷:是   | 已透過  | 1.0  | 成功             | 2019-02-21<br>14:48:31          |                |                        |
| 7   | 開放式  | <b>田陵</b><br>我們比該應明-網路時代的新媒體素養(PKCG108100076)<br>; | 2019-01-31<br>15:37:03~<br>2019-02-20<br>22:02:34    | 00:37:36 | 100 | 已填 | 課程測驗: 75分(含)以上<br>閱讀時數: 00:30:00(含)以<br>上<br>黑項問卷:是 | 已通過  | 1.0  | 成功             | 2019-02-21<br>14:48:31          |                |                        |

★注意: 欲申請補休者,「高雄市政府 108 年度數位學習組裝課程之學 習期間起迄均應於公餘時間完成

二、請填寫「公餘時間完成數位學習補休申請表」並檢附上開學習記錄,由申請人、單位主管及人事單位核章後方得申請補休。